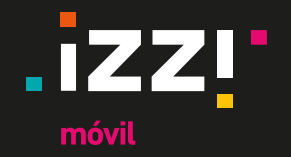

# Manual de configuración VoLTE para iPhone

#### Contenido

- 1. Pantallas de configuración VoLTE
- iPhone 7 y 8
- iPhone X y iPhone 11
- iPhone X con eSIM
- 2. ¿Qué hacer si el equipo no detecta la red automáticamente?
- 3. Pantallas de selección de Roaming Internacional

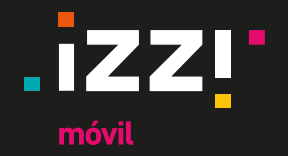

## Configuración VoLTE para iPhone 7 y 8

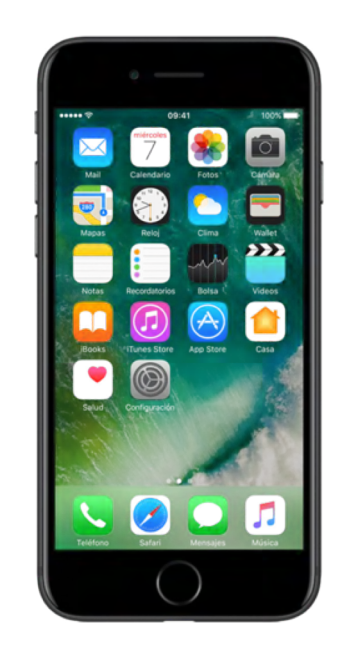

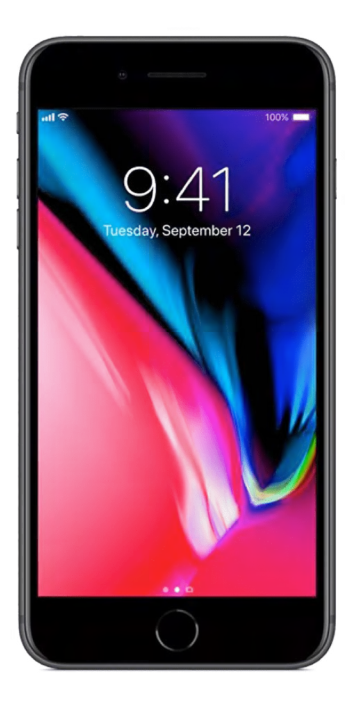

última actualización noviembre de 2024

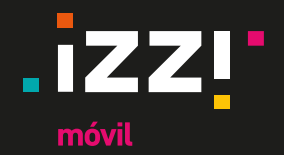

84%

### Configuración VoLTE para iPhone 7 y 8

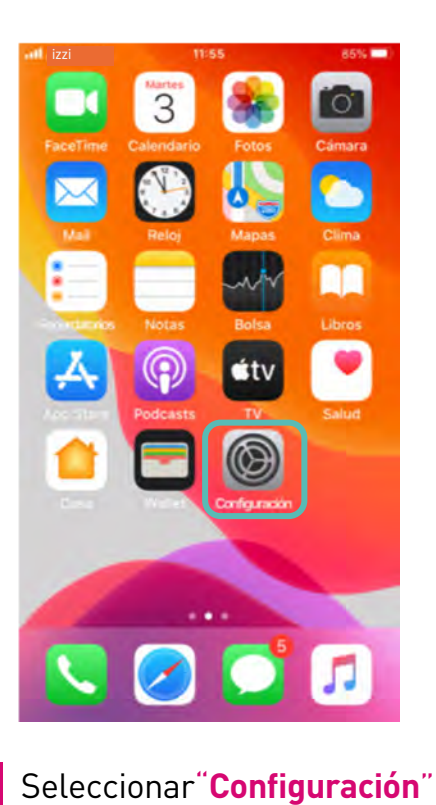

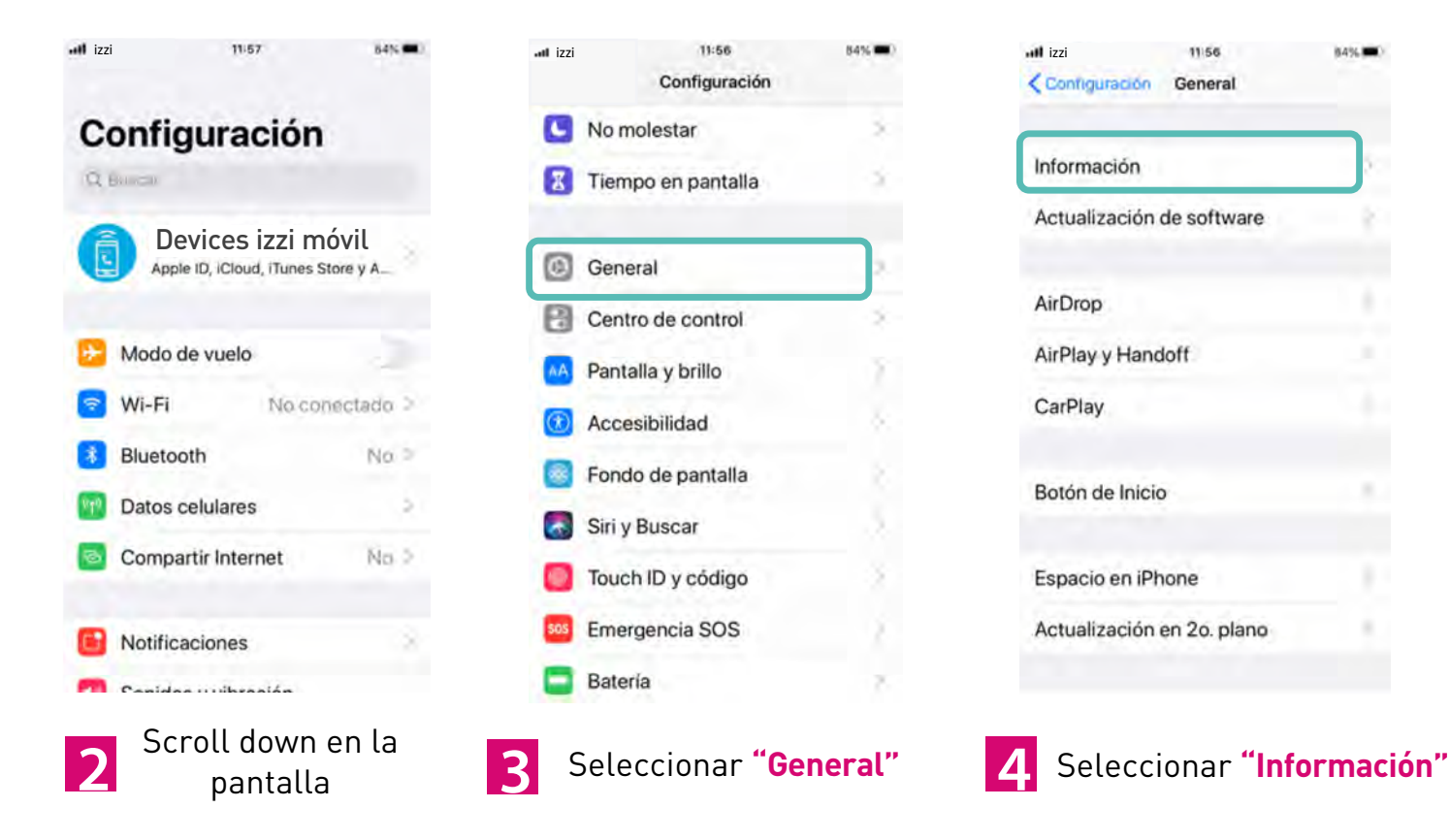

última actualización noviembre de 2024

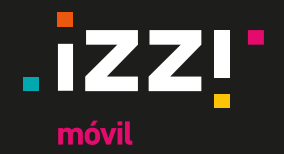

841.

No conectado

No >

No 2

### Configuración VoLTE para iPhone 7 y 8

843.

11:56

ul izzi

| ul izzi 11:5         | 6 84%           |
|----------------------|-----------------|
| General Informa      | ación           |
| Nombre iPh           | none de Devices |
| Versión del software | 13.2.3          |
| Nombre del modelo    | )Phone 7        |
| Número de modelo     | MN8Y2LZ/A       |
| Número de serie      | F4GT64P7HG7G    |
| Red                  |                 |
| Canciones            | 0               |
| Videos               | 0               |
| Fotos                | 6               |
| Capacidad            | 32 GB           |

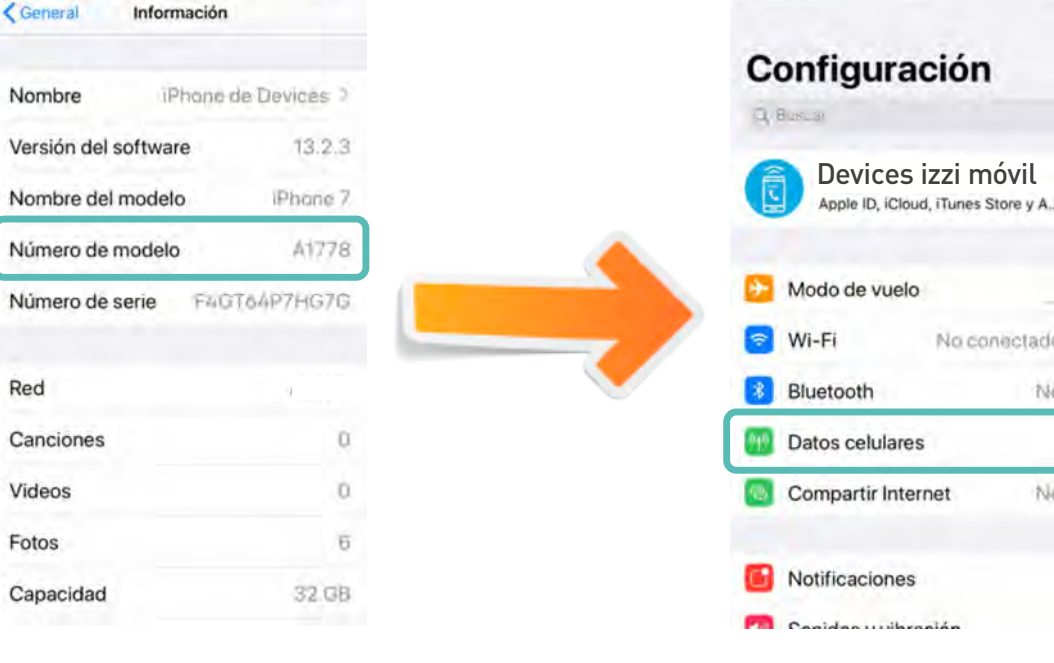

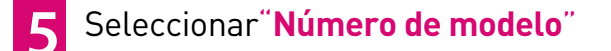

6 Elegir el modelo que inicie con la letra "A"

Regresar al menú "Configuración" 7 y selecciona "Datos celulares"

· izzi

11:57

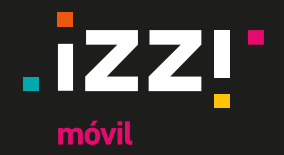

## Configuración VoLTE para iPhone 7 y 8

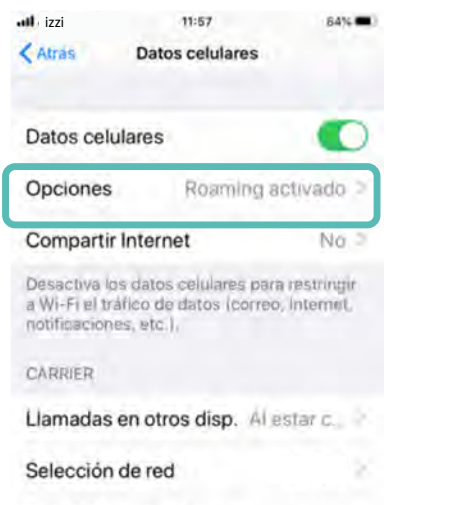

Seleccionar"Opciones"

Red de datos celulares

PIN de la SIM

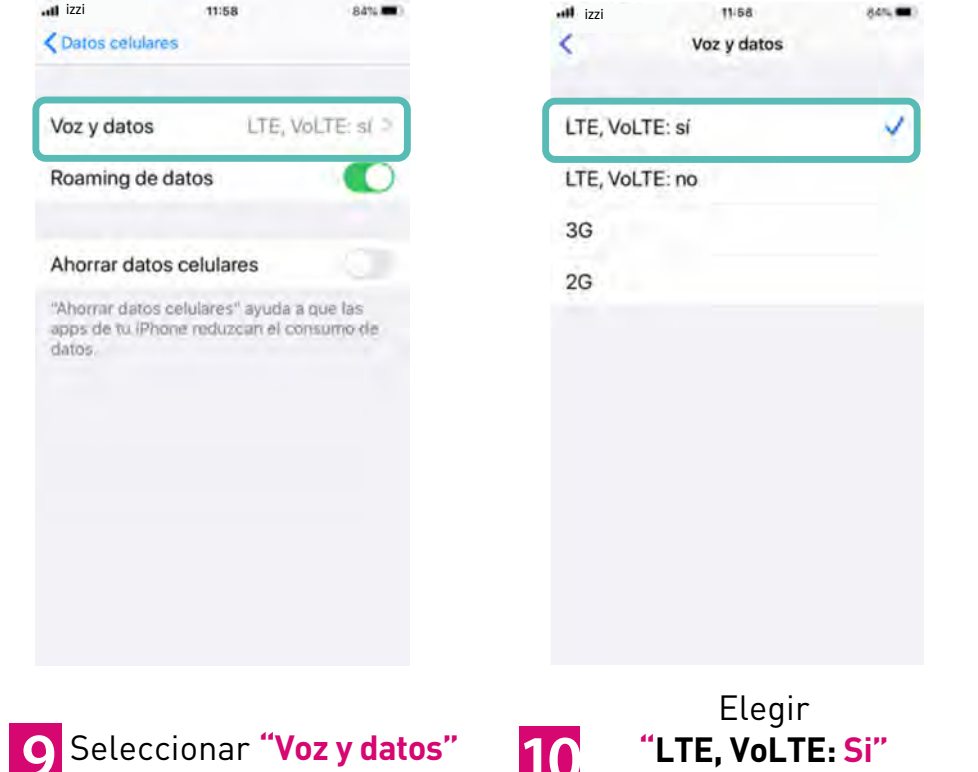

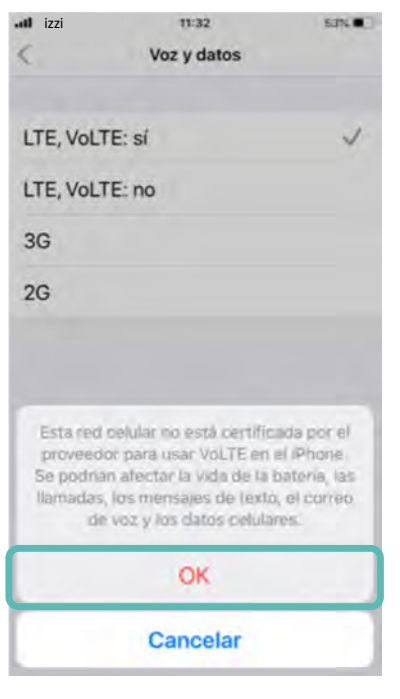

10 "LTE, VoLTE: Si" para habilitar VoLTE

Aparecerá un mensaje que te indicará que la red aún no está 11 certificada, da clic en "OK"

#### última actualización noviembre de 2024

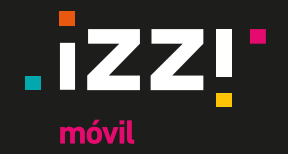

### Configuración VoLTE para iPhone X, iPhone X con eSIM y iPhone 11

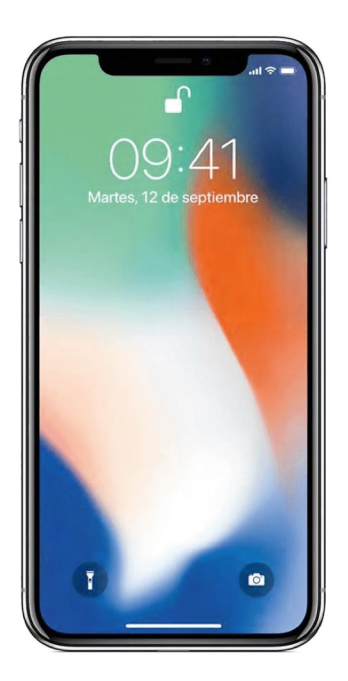

iPhone X

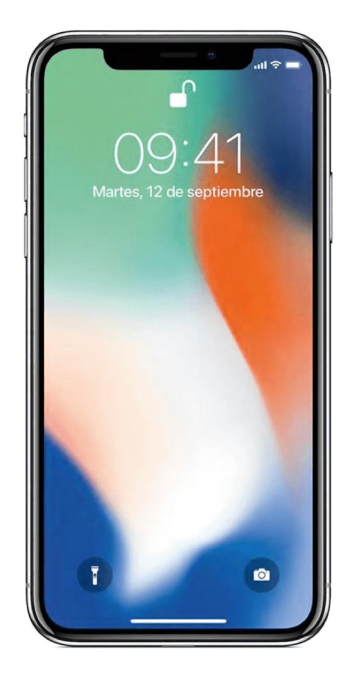

iPhone X e SIM

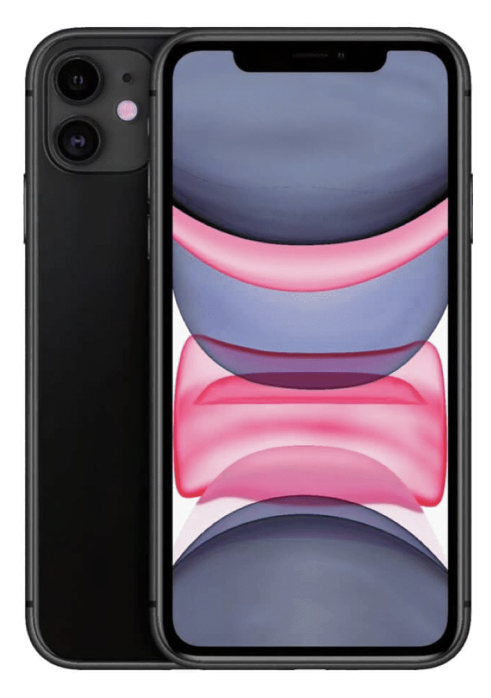

iPhone 11

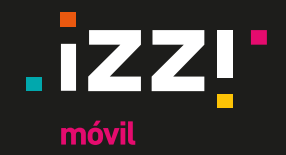

#### Configuración VoLTE para iPhone X, iPhone X con eSIM y iPhone 11

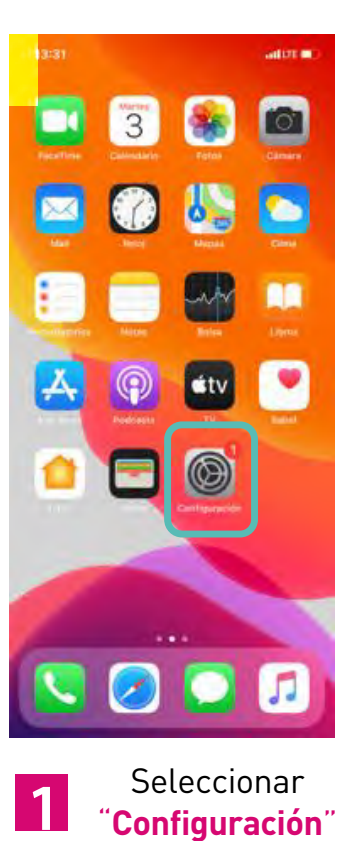

\_

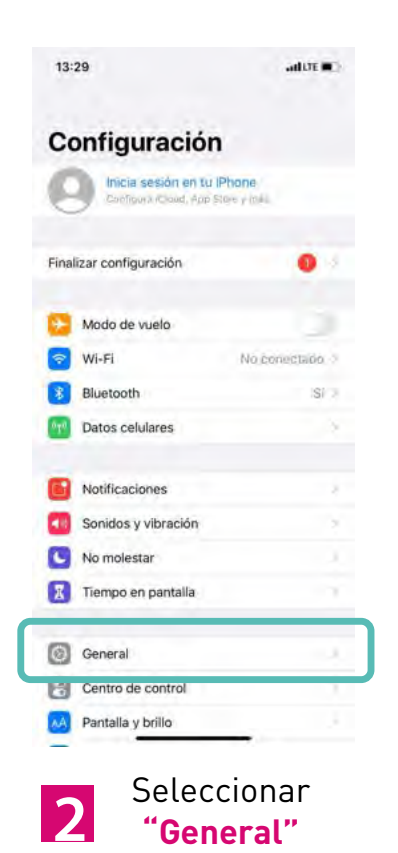

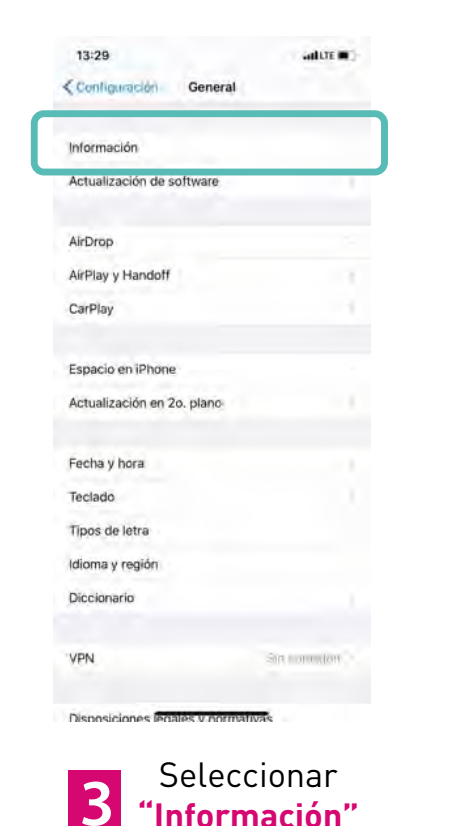

| nación                  | General Infor             |  |
|-------------------------|---------------------------|--|
| ms, Christian's Phone / | Nombre Sanchdz R          |  |
| 13.3                    | Versión del software      |  |
| Discuss 11              | Klowbee stat an etals     |  |
| MWET2.00                | Número de modelo          |  |
| C/CZAQW3N/35            | Numero de serie           |  |
| 0                       | Canciones                 |  |
| T.                      | Videos                    |  |
| -2                      | Fotos                     |  |
| 64 GB                   | Capacidad                 |  |
| 55:26 GB                | Disponible                |  |
| 68:50:8Å:79:A1.97       | Dirección Wi-Fi           |  |
| BB:50x0A:79:18:A8       | Bluetooth                 |  |
| 1.03.12                 | Firmware del módem        |  |
|                         | SEID                      |  |
| 0032086509357           | EID<br>390490320050088626 |  |

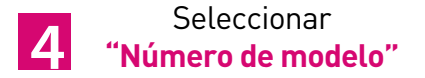

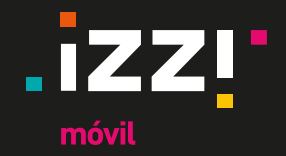

#### Configuración VoLTE para iPhone X, iPhone X con eSIM y iPhone 11

| Nombre Sanchez Rey   | es, Christian's iPhone 🔅 |
|----------------------|--------------------------|
| Versión del software | 13,3                     |
|                      |                          |
| Número de modelo     | 42221                    |
| Número de serie      | C7CZ4QW3N735             |
| Canciones            | 0                        |
| Videos               | 10                       |
| Fotos                | 3                        |
| Capacidad            | 54 08                    |
| Disponible           | 55.26 GB                 |
| Dirección Wi-Fi      | BB(5D)0A/79(A1:97        |
| Bluetooth            | 88:5D:04:79:18:A6        |
| Firmware del módem   | 1.08.12                  |
| SEID                 |                          |

Elegir el modelo que

inicie con la letra "A"

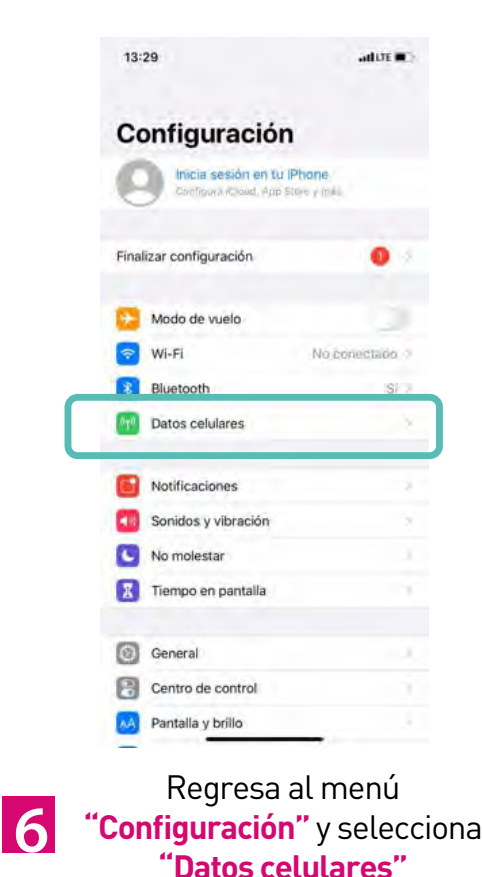

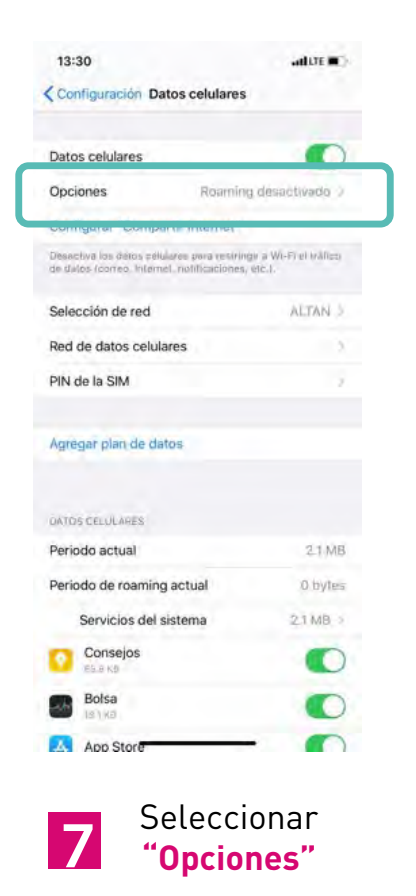

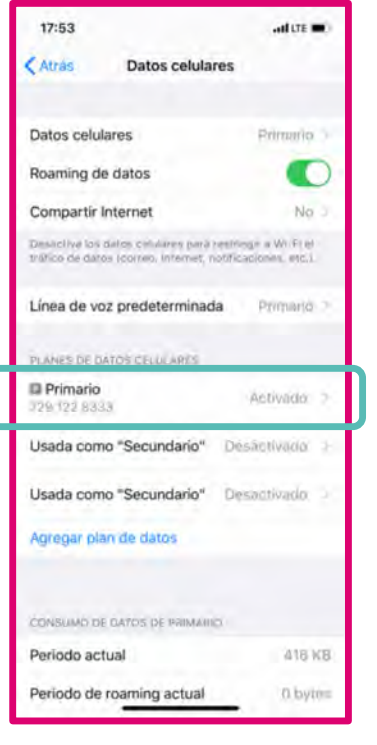

Para un iPhone X con eSIM en lugar de **Opciones** deberás seleccionar **"Primario**" en **Planes de Datos Celulares** 

8

última actualización noviembre de 2024

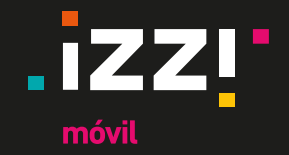

### Configuración VoLTE para iPhone X, iPhone X con eSIM y iPhone 11

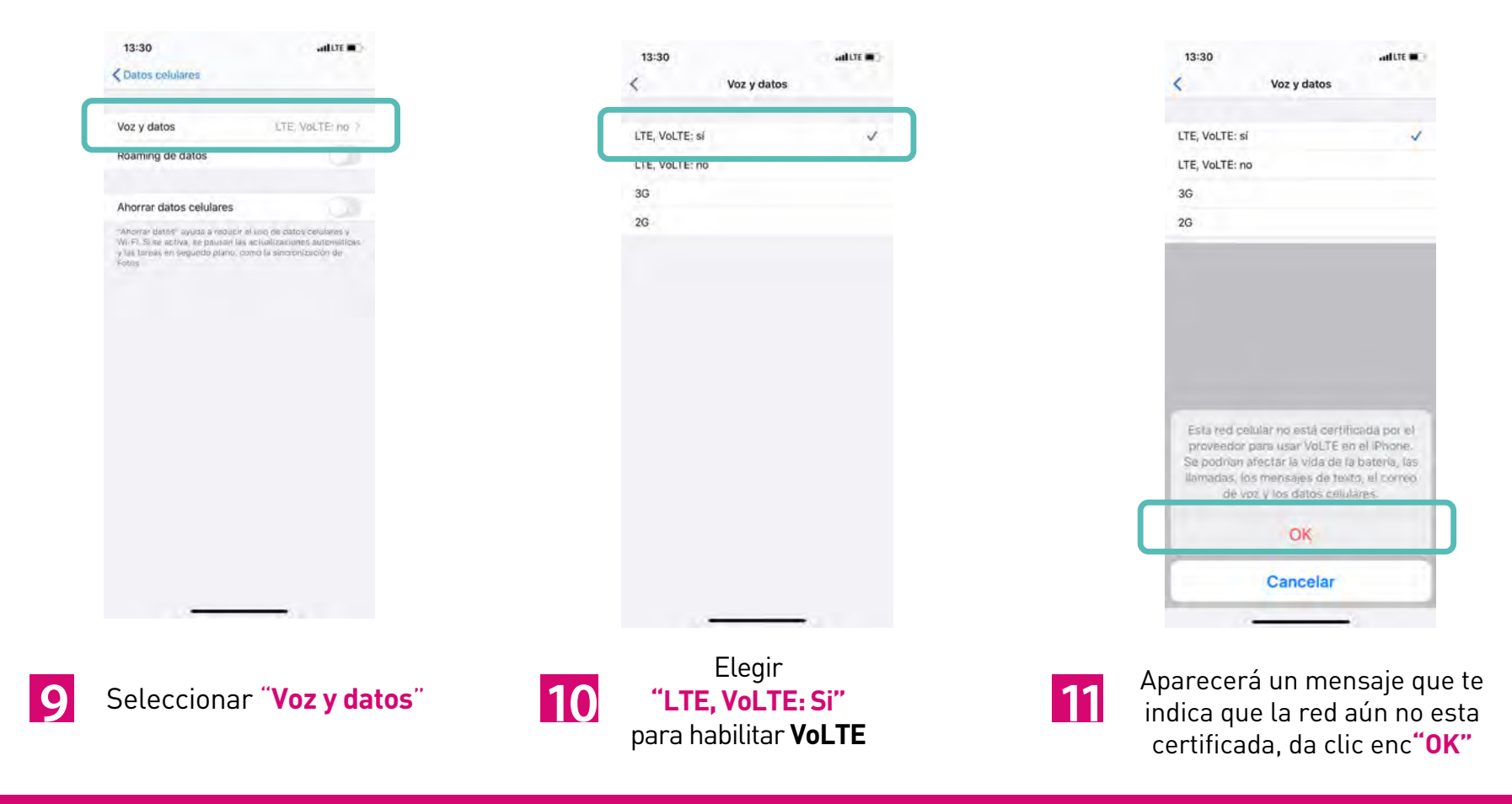

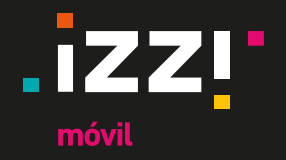

## Ajustes adicionales

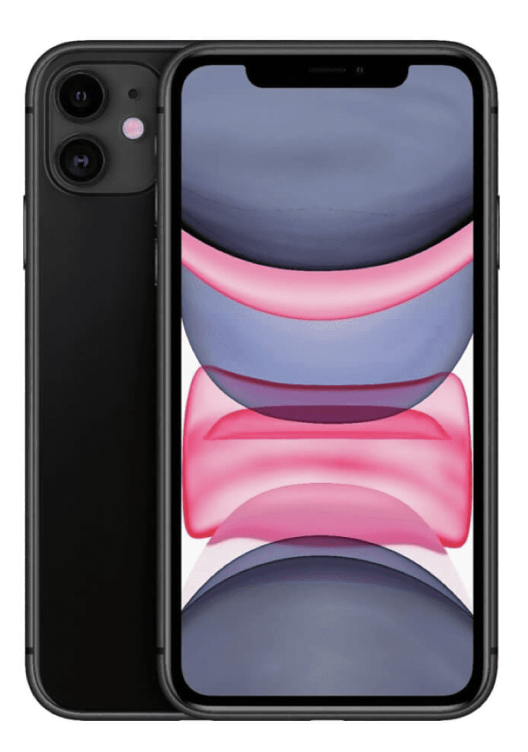

\_\_\_\_

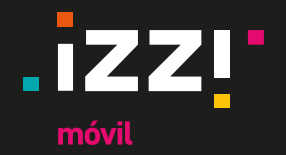

### **Ajustes adicionales**

En caso de que el equipo con SIM izzi móvil no detecte la red correspondiente, se deberán realizar los siguientes pasos, esto aplica para cualquier modelo:

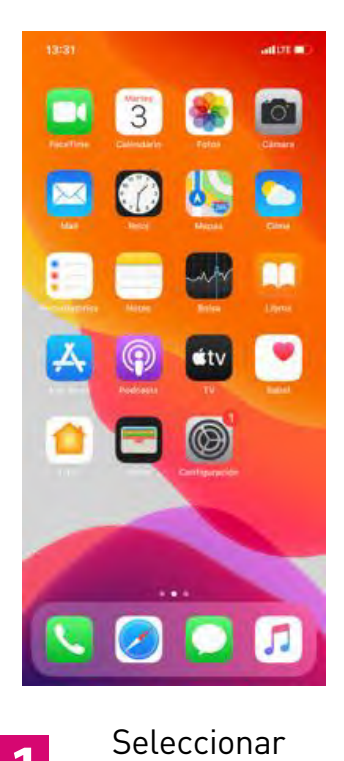

Configuración"

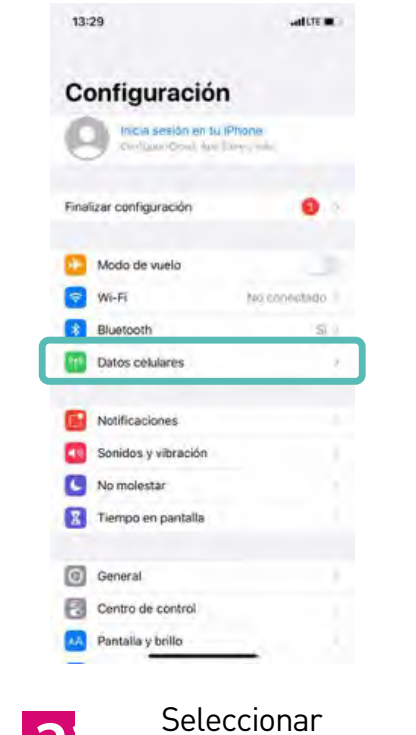

"Datos celulares"

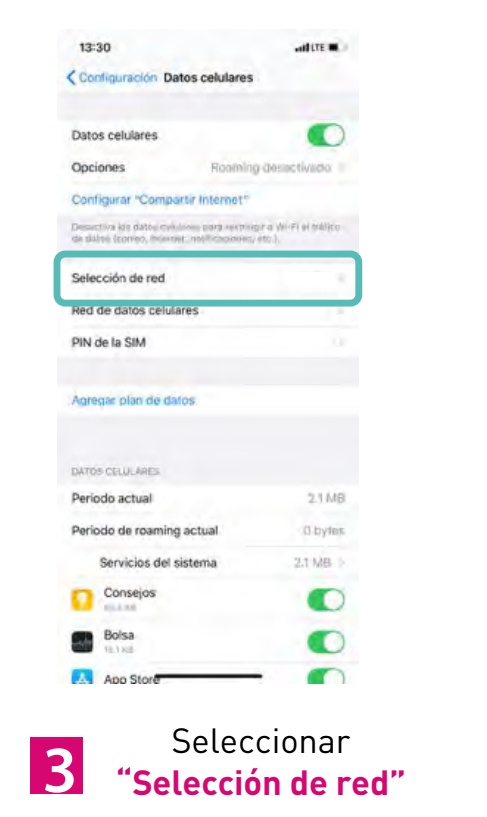

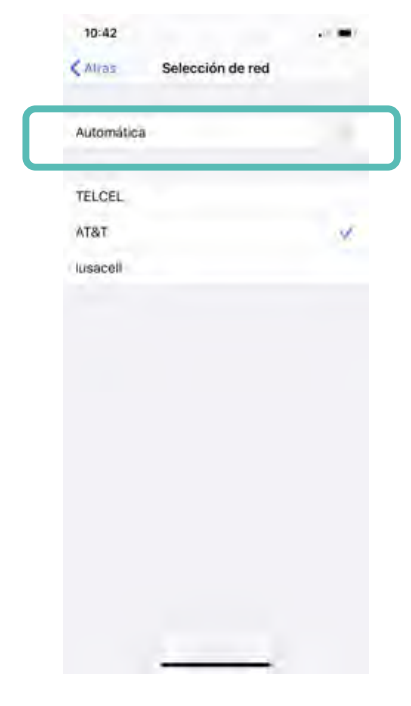

Deshabilitar **"Automática"** y cuando aparezca el listado de redes, seleccionar otra red.

4

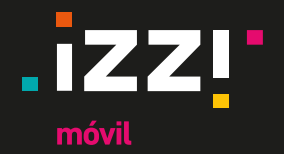

### Ajustes adicionales

| 10:42          |                  |   |
|----------------|------------------|---|
| <b>K</b> Atrás | Selección de red |   |
| Automática     |                  |   |
| TELCEL         |                  |   |
| AT&T           |                  |   |
| lusacell       |                  | Ý |
|                |                  |   |
|                |                  |   |
|                |                  |   |
|                |                  |   |
|                |                  |   |
|                |                  |   |

| Atràs Selección de red   Automática   izzi   izziR   Attas | 10:42     |                  |   |
|------------------------------------------------------------|-----------|------------------|---|
| Automática<br>izzi ✓<br>izziR<br>AT&T                      | < Alras   | Selección de red |   |
| izzi 🗸                                                     | Automátic | a                |   |
| izziR<br>AT&T                                              | izzi      |                  | ~ |
| AT&T                                                       | izziR     |                  |   |
| lusacell                                                   | AT&T      |                  |   |
| Jubbuch                                                    | lusacell  |                  |   |
|                                                            |           |                  |   |
|                                                            |           |                  |   |
|                                                            |           |                  |   |
|                                                            |           |                  |   |
|                                                            |           |                  |   |
|                                                            |           |                  |   |

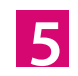

Esperar a que el equipo rechace la red. No aparecerá un mensaje de error como tal, pero si observarás que las barras de señal de vacían, esto te indica que no tienes red.

6

Salir al menú principal y repetir el proceso de Selección de Red. Deberán aparecer tanto **izzi** como **izziR**. Selecciona la Red **"izzi"**. Deja habilitada la selección automática y continua con los pasos para activar VoLTE. **Nota:** En caso de no aparecer la red después de este proceso, **el equipo no es compatible**.

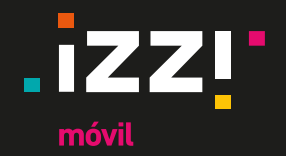

### **Configuración para Roaming Internacional**

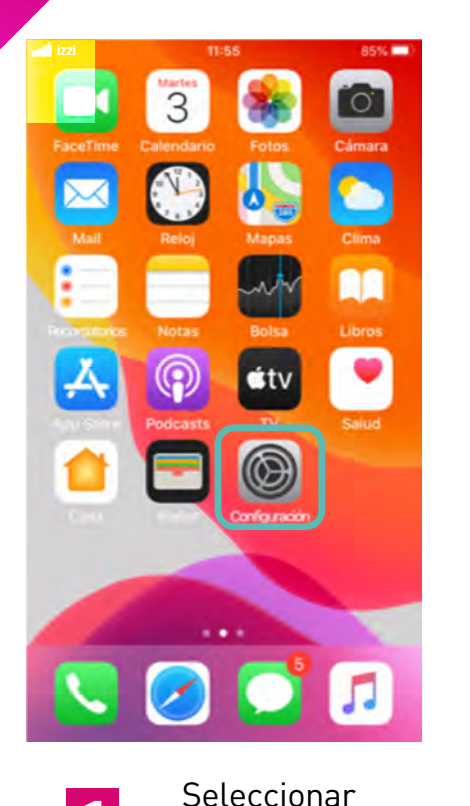

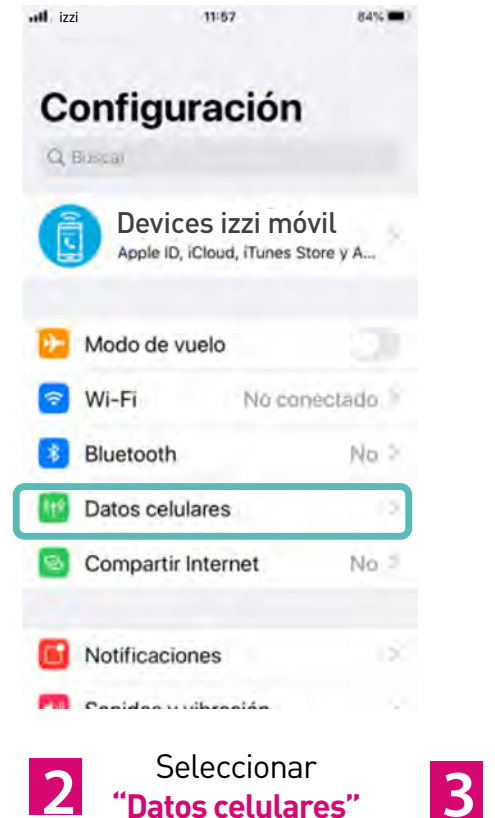

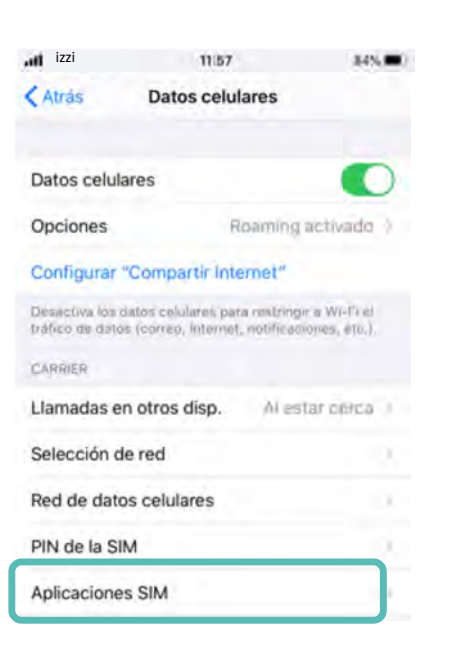

#### Seleccionar "Aplicaciones SIM"

En caso de no aparecer esta opción, la SIM proporcionada no tiene Roaming Internacional.

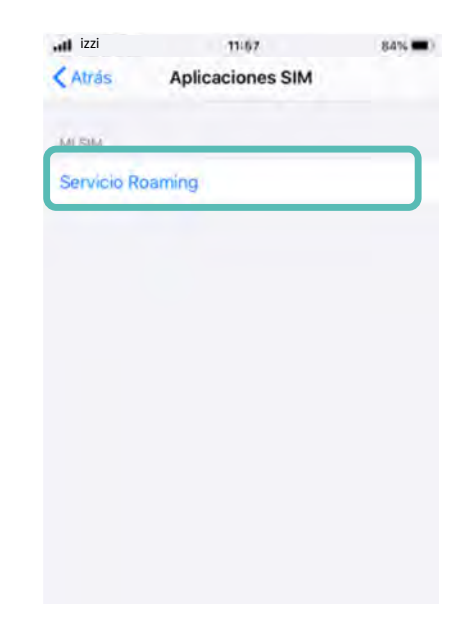

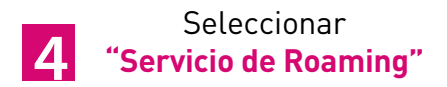

Configuración"

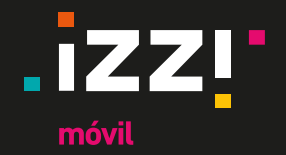

### **Configuración para Roaming Internacional**

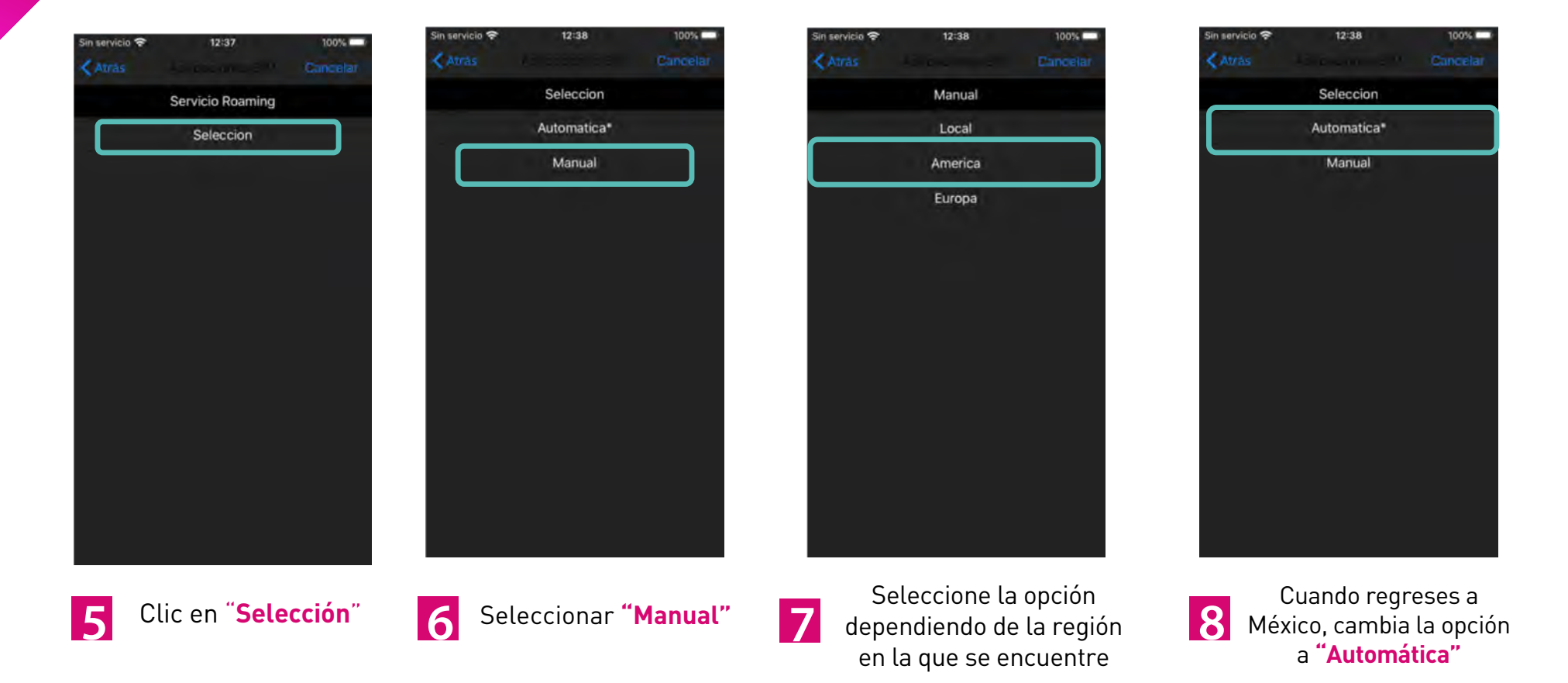